## **Connecting Windows 7 to "CityU Alumni"** wireless network

A) Click the **"Network"** icon in the systray to list the available wireless network in range, select "**CityU Alumni**" and then click the "**Connect**" button to establish connection.

| [                       | Connect   |
|-------------------------|-----------|
| eduroam                 | littee    |
| Universities WiFi       | lite.     |
| Virtual Desktop Service | lite      |
| Universities via CSL    | lite.     |
| Universities via Y5ZONE | lite.     |
| CSL Auto Connect        | lite      |
| Open Network and Shari  | ng Center |

B) Wait until you see the logon window to prompt you for the login name and password. Enter your CityU **EID** and **network connection password** to login.

| Windows Securi              | ty                                | x |
|-----------------------------|-----------------------------------|---|
| Network A<br>Please enter u | uthentication<br>Iser credentials |   |
|                             | User name                         |   |
|                             | Password                          |   |
|                             | OK Cancel                         |   |

In case the Windows Security Alert window pops up, you can click the "**Details**" button to check whether you are connected to either one of the following authentication servers:

- A. Radius Server: ciias.ad.cityu.edu.hk
- B. Radius Server: ciiis1.ad.cityu.edu.hk

## Example:

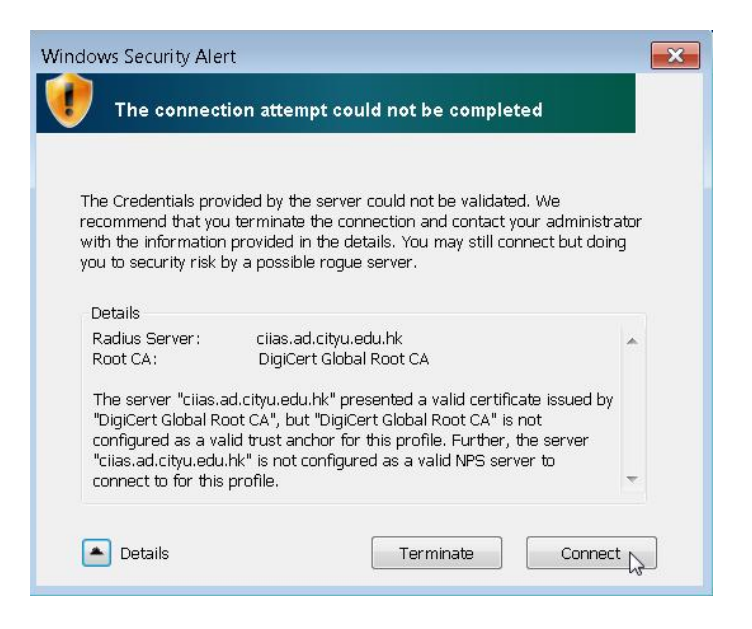

Press the "**Connect**" button if the information shown is correct, otherwise you may properly connected to a rogue/unknown server and you should **terminate** the connection immediately.

You can get access to the Internet upon successful logon.